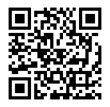

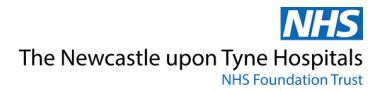

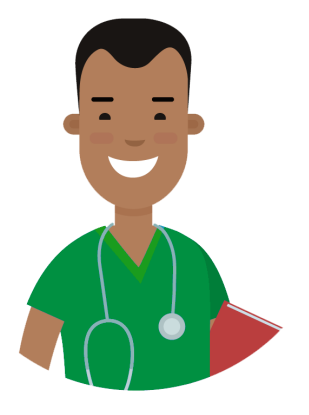

# Theatre/Recovery Nurse eRecord Pocket Guide

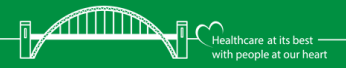

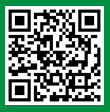

#LetsGetDigital

This guide is designed to help you get the most out of **e***Record* through quick reference guides for common tasks.

#### Contents

- 3 Perioperative Tracking
- 5 Case Selection
- 6 Recovery Workflow
- 7 Notes
- 9 Create Recovery Handover Note
- 10 Document Store—OpNote
- 11 Orders
- 14 Assessments/Fluid Balance
- 15 Lines/Devices
- 18 Ad Hoc Forms
- 20 Perioperative Documentation
- 22 Reprinting Wristbands & Labels
- 23 Reporting Portal: Theatre Lists
- 24 SchApptBook: Emergency List

If you need help with any of these topics, visit the IT Training Support website using the QR codes within this guide, or call Service Desk on 21000.

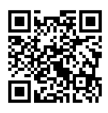

ļ

#### **Perioperative Tracking**

#### Locate Patient

- Perioperative Tracking is default landing page and can be accessed from the View (top grey menu bar) drop down menu.
- 2. Select your theatre whiteboard, e.g. FH Central Ops Whiteboard
- 3. If desired, Filter to select a theatre, e.g. Filter: FH Central Ops Th08 -
- 4. Click on header entitled Patient Name to sort patients alphabetically.

#### **Accessing Patient Record**

1. Double click on the patient's name, e.g.

#### Patient Name ZZZSIMPSON, HOMER

#### Or

Right click on the patient's name.
 Select Open Patient Record 
 Select the section of the patient record you wish to access

#### **Check In Patient**

- 1. Click on Perioperative Documentation
- 2. Click on case documentation icon
- 3. Check In window opens. Complete details. Click

| 0.0 |
|-----|
|-----|

 Patient must be checked in for Anaesthetic Record to be finalised.

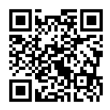

**Perioperative Tracking** 

### Icons

| Perioperative Tracking Buttons |                             |  |  |  |
|--------------------------------|-----------------------------|--|--|--|
| 12                             | Scheduling Appointment Book |  |  |  |
| 6                              | Surgical Case Check In      |  |  |  |
| 1                              | Mass Checkout               |  |  |  |
| 2                              | Open Patient Record         |  |  |  |
| 5                              | Update Anticipated Theatre  |  |  |  |

| Allergy Icons |                                   |  |  |  |
|---------------|-----------------------------------|--|--|--|
| •             | No Allergy Information Documented |  |  |  |
| Q             | No Known Medication Allergies     |  |  |  |
| Q             | No Known Allergies                |  |  |  |
| ٥             | Allergies Documented              |  |  |  |

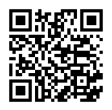

# Case Selection Locate Patient

- 1. **Case Selection** can be accessed from the **View** (top grey menu bar) drop down menu.
- Click on location (FH Central Ops)... and choose correct area from the options. Click OK. Do not click on + to expand options.
- You have 5 search options. The system will automatically be set to today's date, but you can change the date or select a different search option.
- 4. Each option has mandatory fields, e.g. MRN:
- 5. Enter your search criteria and click Retrieve

#### **Check In a Patient from Case Selection**

#### Method 1

Select the patient and click the Checked In box

#### Method 2

Select the patient and click 
Check In...

#### Method 3

Right click on the patient's name.

Select 🖌 Check In...

Check In window will open. Complete details. Click

• Patient must be checked in for Anaesthetic Record to be finalised.

Select By:

Date

O MRN

Checked In

OK

O Patient

Case Number
 Clin Staff

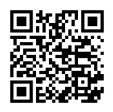

**Recovery Workflow** 

#### Workflow Set Up

| 1. | Select           | Recovery Workflow           | (patient record, main menu)   |
|----|------------------|-----------------------------|-------------------------------|
| 2. | Add a t          | ab by clicking $+$ and clos | e a tab by clicking 🔀         |
| 3. | Drag a           | tab or a menu item to chan  | ge the order                  |
| ٤  | To add<br>then C | or remove items from the r  | nenu click <u></u> ■ <b>-</b> |

## **Perioperative Summary**

- 1. The Perioperative Summary tab can be further customised
- 3. You can then choose from the layout options
- To be able to move the boxes to the position of your choice, ensure Drag and Drop is ticked

| One   |
|-------|
| Тwo   |
| Three |
|       |

| $\checkmark$ | Drag | and | Drop |
|--------------|------|-----|------|
|              |      |     |      |

- 5. If you want to change the colours of the individual boxes, click
- 6. Then select Colour Theme
- If you want to close any of the boxes, click on the upward facing arrow in the box
- To expand the box again, click on the downward facing arrow = •
- 9. Each box has the Default Expanded ✓ turned on. You can untick this so that the box remains closed.

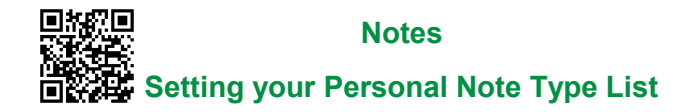

- 1. Click Select Other Note (bottom of light grey menu) in Recovery Workflow. This will take you to Document Viewing.
- 2. Go to the top of the screen and click View
- 3. Select Customise
- 4. Find your speciality in the All Available Note Types list
- 5. Select a relevant note and click is to move it to the **Personal Note Type List**
- 6. Repeat for all the note types that you need
- 7. Use the drop down menu to select your **Default Note Type**
- 8. Click OK

### **Using Personal Note Type List**

- 1. Set the Note Type List Filter to Personal
- 2. The Type will automatically choose your Default Note Type
- 3. The **Type** drop down list will now only show your selected note types

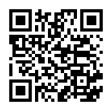

Notes

### **Creating Auto Text**

- 1. When in a note, click in a text box and then click the **Manage** Auto Text symbol e
- 2. Click the symbol 🛨
- 3. Create an abbreviated name for your auto text prefixed with the @ symbol
- Enter and format your text adding any additional data fields in or drop down lists as required
- 5. Click Save
- To use your auto text, click into a text box in your note, type the @ and choose from the list of auto text that will appear. You can narrow down the results by including the first letters of your abbreviation.

#### **Global Auto Text**

- 1. When in a note, click in a text box and then click the **Manage** Auto Text symbol
- 2. Select **Public**, and you can search for premade auto text that has been created by different specialities

| Manage Auto Text          |                                           |                                                                     |                           |             |            |        |
|---------------------------|-------------------------------------------|---------------------------------------------------------------------|---------------------------|-------------|------------|--------|
| My Phrases Public Phrases |                                           |                                                                     |                           | Show Auto-T | ext Notifi | ations |
| +                         | nurs                                      | Edit Duplcate Delete                                                |                           |             |            |        |
| Abbreviation *            | Description 0                             | Abbreviation                                                        | Description               |             |            |        |
| @ESNN                     | Early Shift Nursing Note                  | @PACINISENOTE                                                       | Pre-Assessment Nurse Note |             |            |        |
| @ICCUnursinghandover      | ICCU Nursing Handover                     | Auto-Text Phrase                                                    |                           |             |            |        |
| ØLSNN                     | Late Shift Nursing Note                   | Pre-Assessment Nurse Note:                                          |                           |             |            | ~      |
| @NSNN                     | Night Shift Nursing Note                  | Functional Capacity: as expected -<br>Systems review: no concerns - |                           |             |            |        |
| @PACnurseNOTE             | Pre-Assessment Nurse Note                 | Bloods: no concerns *                                               |                           |             |            |        |
| @PACseniorNURSE           | Pre-Assessment Senior Nurse Review        | PFTs: not performed*                                                |                           |             |            |        |
| @PaedOncPODUchemoscreen   | Paediatric Oncology Nurse-led Chemotherap | Echo: not performed *<br>CPET: not performed *                      |                           |             |            | L      |
|                           |                                           | Problems:<br>[Delete as required]                                   |                           |             |            |        |
|                           |                                           | 8                                                                   |                           |             |            |        |

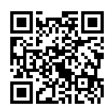

#### Notes

# AutoText Copy MPage

1. To copy a colleague's autotext, click View (top grey menu bar)

Q

- 2. Select Auto-Text Copy MPage
- 3. Enter colleague's surname in search bar

- Select your colleague from the list, and click
- 4. Select your chosen autotext, hold CTRL to select multiple, and click COPY
- 5. Click **Copy** again in the message that appears
- 6. You will be asked to log out for the auto text change to take affect. You can choose if you want to do this now or later.
- 7. The autotext will now appear in My Auto-Text Library

### **Creating a Recovery Handover Note**

- 1. From within patient record, click on Recovery Workflow
- 2. Select Recovery tab
- Select Recovery Handover Note from bottom part of menu. Data pulls from assessments/fluid balance into note fields.
- 4. Manually add additional text where required.
- 5. Click Sign/Submit

6. Submit your note by clicking Sign

Clicking **Save** will create a draft of the note so ensure you always **Sign/Submit** your notes when complete.

# Document Store OpNote

- 1. To locate an OpNote, go to Document Store (left blue bar, patient record)
- 2. The **Document Type** column is on the right hand side of the screen

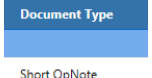

- 3. Double click on the document to open
- 4. If the document says, **DRAFT DOCUMENT** it has not been finalised.
- 5. Post-operative instructions are found towards the bottom of the document in the Operation Details section or Additional Details section.

#### **Copying Text into Recovery Handover Note**

- 1. Highlight text to copy.
- 2. [Ctrl] + C will copy the highlighted item.
- 3. Open new location and place cursor where you wish to insert text.
- 4. [Ctrl] + [V] will paste the copied item.

A post-operative patient will not be accepted onto a ward until the OpNote is completed and signed by the surgeon.

# Ordering Tests Placing an Order

- 1. Select Requests/Care Plans
- (patient record, main menu)

- 2. Click + Add
- 3. Search for the order you want to place i.e. Search: sputum
- 4. When searching, ensure the filter is set to Contains
- 5. Click on your chosen order
- Enter Ordering Clinician information (*if required*) Change name of clinician if needed.
- 7. Repeat to place multiple orders
- 8. Click Done
- 9. Click on your order
- 10. If your order needs additional information, this icon will appear next to it. X You can also see the number of missing details at the bottom of the screen.

4 Missing Required Details

- 11. Select each order and complete any missing required details.
- 12. Mandatory fields appear in bold, and if they have not been automatically completed, they will appear in yellow.

| *Collection Priority: | Urgent | ۷ | *Specimen Type: |  | ۷ |  |
|-----------------------|--------|---|-----------------|--|---|--|
|-----------------------|--------|---|-----------------|--|---|--|

- 13. For multiple orders, select all by left clicking the mouse and dragging down, to fill in common missing required details
- 14. Click Sign

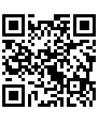

| P Ordering Clinician X                                                            |
|-----------------------------------------------------------------------------------|
| *Clinician name                                                                   |
| *Order Date/Time                                                                  |
| Written<br>Verbal<br>Protoco/VStanding Order<br>Phone<br>Fax/Email<br>ESI Default |
| Discern Expert OK Cancel                                                          |

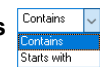

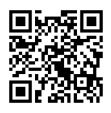

**Ordering Tests** 

## Bloods Add On

Can add on extra lab tests (excluding Microbiology and Virology) to a blood sample that has already been sent to the lab using this method:

- 1. Select Requests/Care Plans (patient record, main menu)
- 2. Search for and select Add on lab test Blood Sciences
- 3. Fill in all mandatory fields (highlighted in yellow). **Specimen Number** refers to Accession number but if unknown, can put *'unknown'* or *'most recent request'* and lab will assign.

| *Specime | *Test Required:<br>n Number (if Known): |                                             | *Re<br>*Referrers Conta | ason Why:         |          |
|----------|-----------------------------------------|---------------------------------------------|-------------------------|-------------------|----------|
| 4.       | Click                                   | Sign                                        |                         |                   |          |
|          | !                                       | Urgent requests                             | a must be               | phoned in.        | ]        |
|          | 90<br>80<br>80                          | Orderin                                     | g Tests                 | ;                 |          |
| ٥Z       | 328                                     | Creating I                                  | Favouri                 | tes               |          |
| To s     | ave order a                             | as a favourite, <mark>BE</mark> I           | FORE sig                | ning:             |          |
| 1.       | Right click<br>the drop d               | on the order and<br>own list.               | select                  | Add to Favourites | from     |
| 2.       | Saves to h<br>'New Fold                 | nighlighted folder.<br>/er' and type in nar | Create ne<br>ne.        | w folders by      | clicking |

- 3. Click OK
- 4. Your favourites will show when you click the 🛸 button
- 5. Click 💌 (to the right of the star icon) to organise favourites.

### Icons

| Ordering Icons |                          |  |  |  |
|----------------|--------------------------|--|--|--|
| -              | Order Set                |  |  |  |
| 5              | Care Plan                |  |  |  |
| 8              | Missing required details |  |  |  |
| ۵.             | Discharge Medication     |  |  |  |
| <b>e</b>       | Inpatient                |  |  |  |
| ۍ <sub>`</sub> | Outpatient               |  |  |  |
| ☆              | Favourite                |  |  |  |

| Assessment / Fluid Balance Icons |                                                                                                    |  |  |
|----------------------------------|----------------------------------------------------------------------------------------------------|--|--|
|                                  | Conditional Field - will trigger additional field/s depending on the answer                                                                  |  |  |
|                                  | Calculated Field - will not calculate automatically if tick has not been added                                                               |  |  |
| C                                | Repeatable Group - Used for recording the same<br>information on different parts of the body - add the<br>tick first and then click the icon |  |  |
| <mark>80</mark> 00               | Insert Date/Time - add an additional column                                                                                                  |  |  |

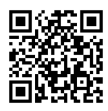

### **Assessments/Fluid Balance**

#### **Setting Up Navigator Bands**

#### Required bands:

Recovery Lines-Tubes-Devices Recovery Quick View Recovery Systems Assessment Intake and Output

#### Other useful bands:

PACU Adult ICU Lines and Devices Adult ICU Systems Assessment PICU Lines-Devices PICU Systems Assessment

- 1. From the main patient menu click Assessments/Fluid Balance
- 2. Click View (menu bar at the top of the screen)
- 3. Go to Layout > and then select Navigator Bands
- 4. From the **Available** panel on the left click on a Navigator Band to select it. Hold CTRL to multiselect bands.
- 5. Move the band/s to the **Current** panel on the right using the right facing arrow
- 6. Remove any bands you do not need by selecting them, and clicking the left facing arrow selection to move them into **Available**
- 7. You can change the order of the bands using the up and down arrows.
- 8. Click or
- 9. A message will appear asking you to restart the application
- 10. Close the patient's record using the x (top left)
- 11. Reopen your patient's record from the **Perioperative Tracking** or **Case Selection**
- 12. Click back into Assessments/Fluid Balance and your selected Navigator bands will now display

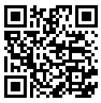

## **Assessments/Fluid Balance**

## **Completing Assessments**

- 1. Click Insert Date/Time 🎇 and select the correct date/time
- 2. Double click in the title banner which will put a tick in the box and activate the column are Recovery Vital Signs
- 3. This will help guide you through the assessment, and trigger any automatic calculations

## **Keyboard Controls**

- 1. Moving between fields: Use Tab key or Enter key
- 2. Text entry fields: Type in box then press Enter key to submit
- 3. Select lists: Use the arrow keys to move to the answer and press the Enter key to submit
- 4. Multi select lists: Use the arrows to move through the list, use the Space bar to select, use the Enter key to submit

### Search

- 1. Select the navigator band you wish to search within.
- 2. Enter item name in **Find Item bar** or click on the down facing arrow to select from a list of search terms. Find Item
- 3. Click on result to view on page, will be highlighted green.
- 4. If result not in field of view, move seeker box to green area.

| Result                      | Comments | Flag | Date           |             | DUA       |           | _            |
|-----------------------------|----------|------|----------------|-------------|-----------|-----------|--------------|
| Mental Status/Cognition     |          |      |                |             |           |           |              |
| AVPU                        |          |      |                |             |           |           |              |
| Alert                       |          |      | 03/Jan/2024    | 20:00:00 G  |           |           |              |
| Alert                       |          |      | 03/Jan/2024    | 18:00:00 G  |           |           |              |
|                             |          | 22:  | 00 GMT 20:00 G | MT 18:00 GM | 16:40 GMT | 16:30 GMT | 16:201016:20 |
| Blood Glucose, Capillary    | mmo      | I/L  |                |             |           |           |              |
| Blood Glucose Interventions |          | 2    |                |             |           |           |              |
| ⊿ Mental Status/Cognition   |          |      |                |             |           |           |              |
|                             |          |      |                |             |           |           |              |
| Level of Consciousness      |          |      | Alert          | Alert       |           |           |              |

15

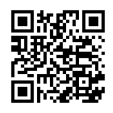

#### **Lines/Devices**

#### Insertion

- 1 Select Assessments/Fluid Balance (patient record, main menu) Select the Navigator Band, e.g. Kecovery Lines - Tubes - Devices 2. 3. Select the relevant Line/Device, e.g. Peripheral IV 4. Click Insert Date/Time and enter the correct time for the activity Change Column Date/Time 09/11/2023 🚔 🗸 1100 🚔 GMT 5. Double click the title banner in the appropriate time column R 🖌 🗗 11:00 GMT 6. This will put a tick in the box and activate the column for 11:00 GMT data entrv 7. Click the **Repeatable Group** icon 8. The relevant Label box will open Label: <Peripheral IV Site:><Peripheral IV Laterality:><Peripheral IV Catheter Size:>
- 9. Select the relevant options for the line you are inserting i.e.

Hand Left 16 gauge

- 10. Click or
- 11. The Activity field will automatically open
- 12. Select Insertion
- 13. Complete the relevant details
- 14. Click Sign 🖌

| ⊿ Peripheral IV                              |                      |
|----------------------------------------------|----------------------|
| ⊿ <hand 16="" gauge<="" left="" p=""></hand> |                      |
| Activity                                     | Activity 🗙           |
| ⊿ Urinary Catheter                           | Insertion            |
| ⊿ Urethral Short Term                        | Present on admission |
| Activity                                     | Assessment           |
| ∠ Central Line                               | Removal              |
|                                              |                      |

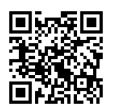

# Lines/Devices

#### Assessment

- 1. Click **Insert Date/Time** and time for the activity
- 2. Double click in the Activity box for your Date/Time
- The Activity field will automatically open
- 4. Select **Assessment** from the list
- 5. Complete the relevant details and Sign  $\checkmark$

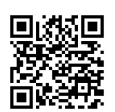

## **Removal and Inactivate**

- Click Insert Date/Time 2 and select the correct date and time for the activity
- 2. Double click in the Activity box for your Date/Time
- 3. Select Removal from the Activity list
- 4. Complete the relevant details and Sign 🗹
- 5. Right click on the line/device label e.g.
- 6. Select Inactivate
- 7. The section is now greyed out and collapsed.

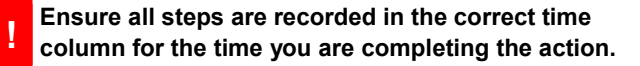

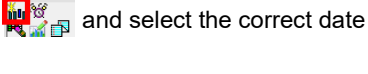

| 🔺 Peripheral IV 🛛 👯  |           |
|----------------------|-----------|
| ⊿ Hand Left 16 gauge |           |
| Activity             | Insertion |

| 🔺 Peripheral IV 🛛 👯    |              |          |
|------------------------|--------------|----------|
| ⊿ Hand Left 16 gauge   |              |          |
| Activity               | Activity     | ×        |
| Peripheral IV Inserti  | Insertion    |          |
| Insertion Aids         | Present on a | dmission |
| Peripheral IV Insert   | Assessment   |          |
| Peripheral IV Difficul | Removal      |          |
|                        |              |          |

⊿ Hand Left 16 gauge

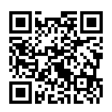

### Ad Hoc Forms

#### **Creating a Form**

- 1. To create an **Ad Hoc** form, click the MAdHoc button *(in the menu towards the top of the page)*
- 2. Select the folder that holds your chosen form, e.g. 🗅 Surgery
- 3. Click box next to your chosen form, e.g.

🔲 🖹 Pre-Operative Theatre Checklist

- 4. Click Record
- 5. Set the correct date/time \*Performed on:
- 6. Complete and/or read the relevant sections
- vCJD is greyed out by default. This page becomes active if answer Yes to "CJD Risk?" in the PreOp Theatre Checklist page.

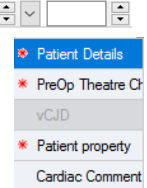

 A A indicates a section that has mandatory parts to complete or read. Mandatory fields are highlighted in yellow.

| Last Fluid In | tak | e      |   |
|---------------|-----|--------|---|
| **/**/***     | ÷   | $\sim$ | ÷ |

- 9. You can choose to  $\bigcirc$  cancel,  $\blacksquare$  save, or  $\checkmark$  sign your form.
- 10. If you have saved or signed your form, you can then view or modify it in Ad-Hoc Forms (blue bar, left-hand side)

#### **Useful Form Locations**

Basic Care > 
 B Mental Capacity Assessment
 Safeguarding > 
 B Safeguarding - Paediatric Cause For Concern & Information Sharing
 B Safeguarding Adults Cause for Concern

🗁 Surgery > 🔲 🖻 Pre-Operative Theatre Checklist

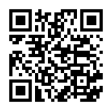

# Ad Hoc Forms

#### Viewing or Modifying a Form

- 1. To view or modify an Ad Hoc form, go to Ad-Hoc Forms (blue bar, left-hand side)
- 2. Select the form you wish to view/modify

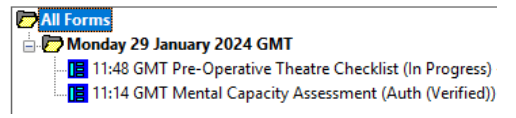

3. Right click on the form and select your action

| View             |
|------------------|
| Modify           |
| Unrecord         |
| Print            |
| History          |
| Change Date/Time |

- If you make changes to the form, you must remember to sign ✓ again
- Forms can be sorted according to Date, Form, Status, Encounter-Date, and Encounter-Form, which is useful if a patient has a large number of forms.

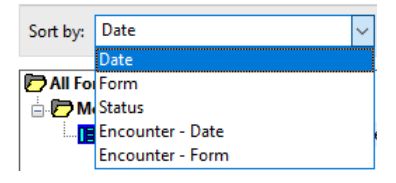

# Perioperative Documentation Navigation

- 1. Click on Perioperative Documentation (left blue bar in patient record)
- If the patient has not been checked in, click ✓ Check In... in the window that appears and go through the check in process
- Select which type of documentation you wish to complete and click OK
- The Case Overview III should appear. Switch to Case Documentation by clicking the If button

### **Case Documentation**

 You can switch between document types using the dropdown list

FH COPS Recovery Documentation FH COPS Intra-op Documentation FH COPS Pre-op Documentation FH COPS Recovery Documentation

Select the type of document you want to open.

Cancel

FH COPS Pre-op Documentation

FH COPS Recovery Documentation

FH COPS Intra-op Documentation

- Each section has segments. Segments with this symbol are mandatory te.g. the COPS Recovery Case Staff
- You can navigate through the segments using Prev
   Next>>
   or by clicking on the name of each segment

# Perioperative Documentation Adding Segments

- To add a segment to the documentation, click 10
- 2. The 🛃 Add Segment window will open
- 3. In the Available section, select the required segment, e.g.

- FH COPS Recovery Canc/Postponements

- 4. Click > to move the segment into the **Selected** section
- 5. Click OK
- 6. The segment will now be added to the documentation

### Finalising

- 1. To finalise the documentation, click 🏋
- 2. If any mandatory documentation is incomplete, it will now be listed in the Documentation Deficits window

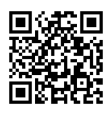

# **Collections Inquiry**

#### **Reprinting Labels**

- From within the patient record, click the Collections Inquiry button (grey menu bar, top of screen)
- 2. Can either print **all** or **selected orders**. To select multiple orders, hold the Ctrl key while clicking on each order.
- 3. Ensure correct printer selected from dropdown at bottom right of page, \*Label printers: dumbspecial
- 4. Click on Labels , bottom right of page.
- 5. Choose either **Selected orders** or **All orders**
- 6. Choose the label type
- 7. Click Print

| Label Types       |
|-------------------|
| All labels        |
| O Specimen labels |
| Aliquot labels    |

|   | Print           |
|---|-----------------|
| 5 | Selected orders |
|   | O All orders    |
|   |                 |

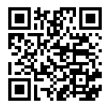

## **PMOffice**

## **Reprinting Wristbands**

- 1. Open PMOffice by clicking on Links (grey menu bar, top of screen) and select PMOffice from drop down list.
- 2. Select Task from the main menu, then Documents
- 3. The Person Mgmt: Documents window will open.
- 4. In top left corner, click 🔍
- 5. Search for the patient, then select the correct encounter. Click OK Qualified documents:
- 6. Select the item for reprint, **Wristband Generic**

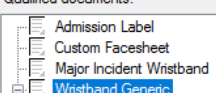

7. In top left corner, click 🐝

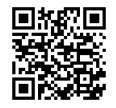

#### **Reporting Portal**

#### **Theatre Lists**

- 1. Open Reporting Portal 🥶 from eRecord
- 2. Go to Filters and select ☑ Theatre Reports (6/6)
- 3. Select Theatres List from the options
- 4. Click Run
- 5. A **Prompt** window will open. In the Qutput to File/Printer/MINE option, you can choose to view the list (MINE) or select a printer.
- 6. Set the Trust option to THE NEWCASTLE UPON TYNE HOSPITALS I ~
- You can then select your Facility from the drop-down list, e.g. Royal Victoria Infirmary

- 10. Ensure you have selected the correct **Start Date** and **End Date** for your report. The system will default to today's date.
- 11. Click Execute Your report may take a few moments to generate.
- 12. You can then choose to save 🛃 or print 🕌 the final report

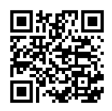

**SchApptBook** 

#### **Emergency List**

1. In **SchApptBook**, click the 'Request List Enquiry' button

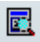

2. Request List will open. In the Enquiry: section, select:

Emergency Theatre Scheduling List

 In the Request List Queues: section, select the appropriate emergency theatre, e.g.

FH Emergency Theatres

- 4. Click Find
- 5. The scheduling list will now appear. All the cases with a case status of **Ready** will be on this scheduling list:

| Patient Name          | Theatre Location | Case Status |
|-----------------------|------------------|-------------|
| ZZZTESTING, GORDON    |                  | Ready       |
| ZZZTESTING, ISOLATION |                  | Ready       |

- 6. Right click on your chosen patient, and select **Schedule** from the menu
- 7. The **Appointment Attributes** window will now open. Fill in the relevant information in the **Details** tab
- 8. Click on the Orders tab.
- 9. Select the **Search** tab within **Orders**. Type in part of your procedure and click **Enter**. Options will then appear.

| Search | Existing Orders | Privileges | AOS   | Required |
|--------|-----------------|------------|-------|----------|
| card   |                 |            |       |          |
| CARDI  | IAC BIOPSY      |            |       |          |
| CARDI  | AC DEFIBRILLAT  | TOR EXTRA  | CTION |          |
| CARDI  | AC THROMBUS     | REMOVAL    |       |          |

10. Double click your procedure and complete the relevant information in the screen that opens on the right hand side

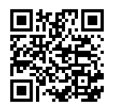

### SchApptBook

## **Emergency List (cont.)**

14:30 14:35

- 11. Click ок
- Click in your chosen theatre, e.g. FH COPTh09 [0]
   Click on your chosen time, e.g. 14:25
- 13. Click on your chosen time, e.g.
- 14. Click Schedule (upper right of screen)
- 15. Check details in confirmation window. Click
- 16. Click Confirm (upper right of screen)
- 17. In the confirmation window, select the General tab and check that the Encounter Type is set to Inpatient
- 18. Click OK
- 19. Your theatre booking should now have turned blue and say Confimed

# Need more support?

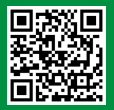

For more information and additional support, click on the QR code to go to the IT Training website where you will find:

- Video Guides
- Quick Reference Guides
- Detailed Guides

For further assistance, please contact us:

IT Training Team Call on 37373 nuth.it.training@nhs.net Service Desk Available 24/7 Call on 21000

The irony of a paper guide for a Paperlite EPR is not lost on us <sup>(1)</sup> but we think this small guide is worth it to help you get the most out of the system.

Review Date: July 2024

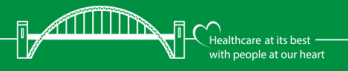